BA02157T/38/PT/01.21-00

Válido a partir da versão 01.01 (versão do dispositivo)

71557361 2021-10-29

Instruções de operação **iTEMP TMT31** 

Transmissor de temperatura

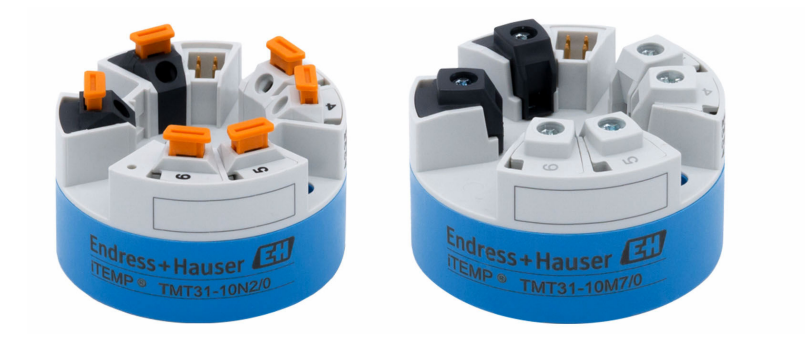

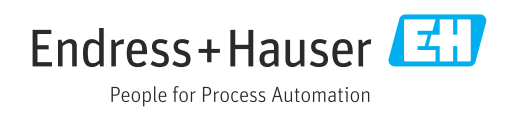

# Sumário

| 1          | Sobre este documento                         | 4       |
|------------|----------------------------------------------|---------|
| 1.1        | Função do documento                          | 4       |
| 1.Z<br>1 3 | Instruções de segurança (XA)                 | 4       |
| 1.4        | Símbolos de ferramentas                      | -<br>6  |
| 1.5        | Documentação                                 | 6       |
| 2          | Instruções básicas de segurança              | 7       |
| 2.1        | Especificações para o pessoal                | 7       |
| 2.2        | Uso indicado                                 | '/<br>7 |
| 2.5        |                                              | /       |
| 3          | Recebimento e identificação do               |         |
|            | produto                                      | 8       |
| 3.1        | Recebimento                                  | 8       |
| .∠<br>אר   | Identificação do produto                     | 8<br>9  |
| 3.4        | Certificados e aprovações                    | 9       |
| 3.5        | Armazenamento e transporte                   | 9       |
| 4          | Instalação                                   | 10      |
| 4.1        | Requisitos de instalação                     | 10      |
| 4.2        | Instalação do equipamento                    | 10      |
| 4.3        | Verificação pós-instalação                   | 12      |
| 5          | Conexão elétrica                             | 13      |
| 5.1        | Requisitos de conexão                        | 13      |
| 5.2        | Guia de ligação elétrica rápida              | 13      |
| 5.4        | Conexão do transmissor                       | 14      |
| 5.5        | Verificação pós-conexão                      | 15      |
| 6          | Opções de operação                           | 16      |
| 6.1        | Visão geral das opções de operação           | 16      |
| 6.2        | Estrutura e função do menu de operação       | 16      |
| 6.3        | Acesso ao menu de operação através da        | 10      |
|            | ierramenta de operação                       | 10      |
| 7          | Integração do sistema                        | 20      |
| 7.1        | Visão geral dos arquivos de descrição do     | 20      |
|            | equipamento                                  | 20      |
| 8          | Comissionamento                              | 21      |
| 8.1        | Verificação pós-instalação                   | 21      |
| 8.2<br>o o | Ligando o transmissor                        | 21      |
| o.5<br>8.4 | Proteção das configurações contra acesso pão | Δl      |
| 2.1        | autorizado                                   | 22      |
|            |                                              |         |

| 9            | Diagnóstico e solução de                  |          |
|--------------|-------------------------------------------|----------|
|              | problemas                                 | 23       |
| 9.1<br>9.2   | Localização geral de falhas               | 23       |
| 0.2          | interface de comunicação                  | 24       |
| 9.3<br>9.4   | Visão geral dos eventos de diagnóstico    | 24<br>24 |
| 9.5          | Histórico do firmware                     | 25       |
| 10           | Manutenção                                | 26       |
| 11           | Reparo                                    | 26       |
| 11.1         | Notas gerais                              | 26       |
| 11.2         | Peças sobressalentes                      | 26       |
| 11.3<br>11.4 | Devolução                                 | 26<br>27 |
| 12           | Acessórios                                | 27       |
| 12.1         | Acessórios específicos para o equipamento | 27       |
| 12.2         | Acessórios específicos de comunicação     | 27       |
| 12.3         | Componentes do sistema                    | 27<br>28 |
|              | F                                         |          |
| 13           | Dados técnicos                            | 29       |
| 13.1         | Entrada                                   | 29       |
| 13.2         | Saída                                     | 29       |
| 13.3<br>13.4 | Fonte de allmentação                      | 30<br>30 |
| 13.5         | Ambiente                                  | 32       |
| 13.6         | Construção mecânica                       | 33       |
| 13.7         | Certificados e aprovações                 | 33       |
| 13.8         | Documentação                              | 34       |

# 1 Sobre este documento

### 1.1 Função do documento

Essas instruções de operação contêm todas as informações necessárias em várias fases do ciclo de vida do equipamento: da identificação do produto, recebimento e armazenamento, até a instalação, conexão, operação e comissionamento, incluindo a localização de falhas, manutenção e descarte.

# 1.2 Instruções de segurança (XA)

Quando utilizado em áreas classificadas, a conformidade com as regulamentações nacionais é obrigatória. Documentação separada específica Ex é fornecida para sistemas de medição que são utilizados em áreas classificadas. Esta documentação é parte integrante destas Instruções de operação. As especificações de instalação, os dados de conexão e as instruções de segurança que ela contém devem ser estritamente observados! Certifique-se de usar a documentação correta específica Ex para o equipamento adequado com aprovação para uso em áreas classificadas! O número da documentação Ex (XA...) específica é fornecido na etiqueta de identificação. Se os dois números (na documentação Ex e na etiqueta de identificação) forem idênticos, então, você pode usar esta documentação específica Ex.

# 1.3 Símbolos usados

#### 1.3.1 Símbolos de segurança

#### A PERIGO

Este símbolo alerta sobre uma situação perigosa. A falha em evitar esta situação resultará em sérios danos ou até morte.

#### ATENÇÃO

Este símbolo alerta sobre uma situação perigosa. A falha em evitar esta situação pode resultar em sérios danos ou até morte.

#### 

Este símbolo alerta sobre uma situação perigosa. A falha em evitar esta situação pode resultar em danos pequenos ou médios.

#### AVISO

Este símbolo contém informações sobre procedimentos e outros dados que não resultam em danos pessoais.

### 1.3.2 Símbolos elétricos

| Símbolo | Significado                            |
|---------|----------------------------------------|
|         | Corrente contínua                      |
| $\sim$  | Corrente alternada                     |
| $\sim$  | Corrente contínua e corrente alternada |

| Símbolo | Significado                                                                                                    |
|---------|----------------------------------------------------------------------------------------------------|
| ÷       | <b>Conexão de aterramento</b><br>Um terminal aterrado que, pelo conhecimento do operador, está aterrado através de<br>um sistema de aterramento.                                                                                                    |
|         | Aterramento de proteção (PE)<br>Um terminal que deve ser conectado ao terra antes de estabelecer quaisquer outras<br>conexões.                                                                                                    |
|         | <ul> <li>Os terminais de aterramento são situados dentro e fora do equipamento:</li> <li>Terminal de terra interno: conecta o aterramento de proteção à rede elétrica.</li> <li>Terminal de terra externo: conecta o equipamento ao sistema de aterramento da fábrica.</li> </ul> |

# 1.3.3 Símbolos para determinados tipos de informações

| Símbolo       | Significado                                                               |
|---------------|---------------------------------------------------------------------------|
|               | <b>Permitido</b><br>Procedimentos, processos ou ações que são permitidas. |
|               | <b>Preferido</b><br>Procedimentos, processos ou ações que são preferidas. |
| ×             | <b>Proibido</b><br>Procedimentos, processos ou ações que são proibidas.   |
| i             | <b>Dica</b><br>Indica informação adicional.                               |
|               | Referência à documentação.                                                |
|               | Referência à página.                                                      |
|               | Referência ao gráfico.                                                    |
| ►             | Nota ou etapa individual a ser observada.                                 |
| 1., 2., 3     | Série de etapas.                                                          |
| L <b>&gt;</b> | Resultado de uma etapa.                                                   |
| ?             | Ajuda em casos de problema.                                               |
|               | Inspeção visual.                                                          |

# 1.3.4 Símbolos em gráficos

| Símbolo  | Significado       | Símbolo        | Significado                         |
|----------|-------------------|----------------|-------------------------------------|
| 1, 2, 3, | Números de itens  | 1., 2., 3      | Série de etapas                     |
| A, B, C, | Visualizações     | A-A, B-B, C-C, | Seções                              |
| EX       | Área classificada | ×              | Área segura (área não classificada) |

| Símbolo              | Significado          |
|----------------------|----------------------|
| <b>O</b><br>A0011220 | Chave de fenda plana |
| <b>O</b><br>A0011219 | Chave Phillips       |
| A0011221             | Chave Allen          |
| A0011222             | Chave de boca        |
| A0013442             | Chave de fenda Torx  |

#### Símbolos de ferramentas 1.4

#### Documentação 1.5

| Documento                                              | Finalidade e conteúdo do documento                                                                                                    |
|--------------------------------------------------------|----------------------------------------------------------------------------------------------------|
| Informações técnicas<br>TI01613T                       | Auxílio de planejamento para seu equipamento<br>O documento contém todos os dados técnicos do equipamento e oferece<br>uma visão geral dos acessórios e outros produtos que podem ser<br>adquiridos para o equipamento. |
| Resumo das instruções de operação<br>KA01540T          | <b>Guia que leva rapidamente ao primeiro valor medido</b><br>O Resumo das instruções de operação contém todas as informações<br>essenciais desde o recebimento até o comissionamento inicial.                           |
| Descrição dos parâmetros do<br>equipamento<br>GP01182T | O documento funciona como uma referência para parâmetros: ele oferece<br>uma explicação detalhada para cada parâmetro individual no menu de<br>operação.                                                                |

Os tipos de documentos listados estão disponíveis: Na área de download no site da Endress+Hauser: www.endress.com → Download

# Instruções básicas de segurança

# 2.1 Especificações para o pessoal

A equipe que faz a instalação, comissionamento, diagnóstico e a manutenção deve atender as seguintes especificações:

- Especialistas treinados e qualificados devem estar qualificados para fazer essa função e tarefa
- ► Estão autorizados pelo proprietário/operador da fábrica
- ► Estão familiarizados com regulamentações federais/nacionais
- Eles deverão ter lido e compreendido as instruções no manual, na documentação adicional e os certificados (de acordo com a aplicação) antes de iniciar o trabalho
- Deverão seguir as instruções e respeitar as condições básicas
- O pessoal de operação deve satisfazer as seguintes especificações:
- Ser devidamente treinado e autorizado pelo operador da fábrica para atender as especificações da tarefa
- Deve seguir as instruções nesse manual

# 2.2 Uso indicado

2

O equipamento é um transmissor de temperatura universal e configurável com uma entrada do sensor para sensores de temperatura de resistência (RTD). A versão do transmissor compacto do equipamento destina-se à instalação em um cabeçote de terminal (face plana), de acordo com DIN EN 50446. Também é possível montar o equipamento em um trilho DIN usando o grampo de trilho DIN opcional.

Se o equipamento for usado de maneira não especificada pelo fabricante, a proteção oferecida pelo equipamento pode ser comprometida.

O fabricante não é responsável por danos causados pelo uso incorreto ou diferente do pretendido.

# 2.3 Segurança operacional

- Opere o equipamento apenas se estiver em condição técnica adequada, sem erros e falhas.
- ► O operador é responsável pela operação livre de interferências do equipamento.

#### Área classificada

Para eliminar o risco às pessoas ou às instalações quando o equipamento for usado em áreas classificadas (por exemplo, proteção contra explosão, equipamentos de segurança):

- Com base nos dados técnicos da etiqueta de identificação, verifique se o equipamento pedido é permitido para o uso pretendido em área classificada. A etiqueta de identificação pode ser encontrado na lateral do invólucro do transmissor.
- Observe as especificações na documentação adicional separada que é parte integral destas Instruções.

#### Compatibilidade eletromagnética

O sistema de medição está em conformidade com as especificações gerais de segurança de acordo com a EN 61010-1, as especificações EMC de acordo com a série IEC/EN 61326 e Recomendações NAMUR NE 21.

#### AVISO

 O equipamento deve ser energizado somente através de uma unidade de alimentação que opera usando um circuito de energia limitada de acordo com UL/EN/IEC 61010-1, Seção 9.4 e as especificações na Tabela 18.

# 3 Recebimento e identificação do produto

# 3.1 Recebimento

- 1. Desempacote o transmissor de temperatura cuidadosamente. A embalagem ou o conteúdo estão danificados?
  - Componentes danificados não devem ser instalados, já que do contrário o fabricante não pode garantir a conformidade com os requisitos de segurança originais ou a resistência do material, e portanto não pode ser responsabilizado por qualquer dano resultante.
- 2. A entrega está completa ou está faltando alguma coisa? Verifique o escopo de entrega em relação ao seu pedido.
- **3.** A etiqueta de identificação corresponde às informações para pedido na nota de entrega?
- 4. A documentação técnica e todos os outros documentos necessários são fornecidos? Se aplicável: as Instruções de segurança (p. ex., XA) para áreas classificadas são fornecidas?

Se uma dessas condições não estiver de acordo, entre em contato com o escritório de vendas.

# 3.2 Identificação do produto

As seguintes opções estão disponíveis para identificação do equipamento:

- Especificações da etiqueta de identificação
- Código de pedido estendido com detalhamento dos recursos do equipamento na nota de entrega
- Insira o número de série da etiqueta de identificação no W@M Device Viewer (www.endress.com/deviceviewer): todos os dados relacionados ao equipamento e uma visão geral da Documentação Técnica fornecida com o equipamento são exibidos.
- Insira o número de série na etiqueta de identificação no Aplicativo de Operações da Endress+Hauser ou escaneie o código da matriz 2-D (QR code) na etiqueta de identificação com o Aplicativo de Operações da Endress+Hauser: todas as informações sobre o equipamento e a documentação técnica referente ao equipamento serão exibidas.

### 3.2.1 Etiqueta de identificação

#### Equipamento correto?

Compare e verifique os dados na etiqueta de identificação do equipamento com as especificações do ponto de medição:

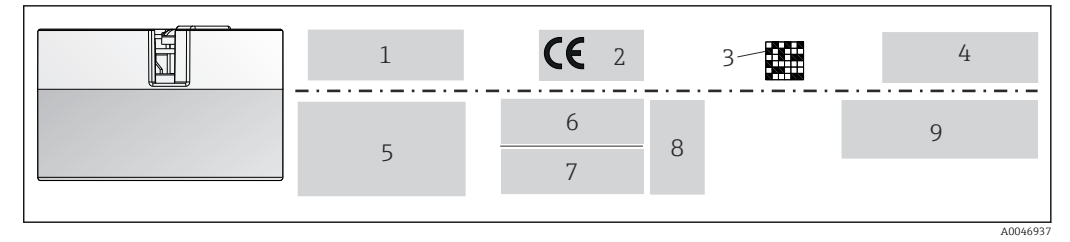

🖻 1 Etiqueta de identificação do transmissor compacto (exemplo, versão Ex)

- 1 Fonte de alimentação, consumo de corrente, temperatura ambiente
- 2 Versão do firmware, logotipos
- 3 Código 2-D da matriz de dados
- 4 2 linhas para o nome TAG
- 5 Informações de aprovação em área classificada com número da documentação Ex relevante
- 6 Número de série e código de pedido estendido
- 7 Identificação do fabricante
- 8 Símbolos de aprovações opcionais
- 9 Nome do fabricante e código de pedido

#### 3.2.2 Nome e endereço do fabricante

| Nome do fabricante:     | Endress+Hauser Wetzer GmbH + Co. KG                 |
|-------------------------|-----------------------------------------------------|
| Endereço do fabricante: | Obere Wank 1, D-87484 Nesselwang ou www.endress.com |

# 3.3 Escopo de entrega

- O escopo de entrega do equipamento compreende:
- Transmissor de temperatura
- Material de montagem (transmissor compacto), opcional
- Cópia impressa do Resumo das Instruções de Operação em inglês
- Documentação adicional para equipamentos que são adequados para uso em áreas classificadas (ATEX, CSA), tais como as Instruções de Segurança (XA...)

# 3.4 Certificados e aprovações

O equipamento saiu da fábrica em condição de operação segura. O equipamento cumpre com os requisitos das normas EN 61010-1 "Requisitos de segurança para equipamentos elétricos para medição, controle e uso em laboratório" e com os requisitos EMC conforme IEC/EN 61326 série 21 + recomendação NAMUR NE 21.

## 3.5 Armazenamento e transporte

Remova cuidadosamente todo o material da embalagem e as tampas de proteção que fazem parte do pacote transportado.

🚪 Para dimensões e condições de operação, consulte a seção "Construção mecânica".

Ao armazenar e transportar o equipamento, embale-o de forma que esteja seguramente protegido contra impacto. A embalagem original oferece a melhor proteção.

Temperatura de armazenamento

Transmissor compacto: -50 para +100 °C (-58 para +212 °F)

# 4 Instalação

# 4.1 Requisitos de instalação

#### 4.1.1 Dimensões

As dimensões do equipamento são fornecidas na seção "Dados técnicos" .

#### 4.1.2 Local de instalação

No cabeçote de conexão, face plana, de acordo com DIN EN 50446, instalação direta na unidade eletrônica com a entrada para cabo (furo médio de 7 mm).

Certifique-se de que haja espaço suficiente no cabeçote de conexão!

Também é possível instalar o transmissor compacto em um trilho DIN conforme IEC 60715 usando o acessório clipe de trilho DIN.

Informações sobre as condições (como temperatura ambiente, grau de proteção, classe climática, etc.) que devem estar presentes no ponto de instalação para que o equipamento possa ser instalado corretamente são fornecidas na seção "Dados técnicos".

Ao usar o equipamento em áreas classificadas, os valores limite dos certificados e aprovações devem ser observados (consulte as Instruções de Segurança Ex).

# 4.2 Instalação do equipamento

Uma chave de fenda de cabeça phillips é necessária para instalar o transmissor compacto:

- Torque máximo para fixação dos parafusos= 1 Nm (¾ pé-libra), chave de fenda: Pozidriv Z2
- Torque máximo para terminais de parafuso= 0,35 Nm (¼ pé-libra), chave de fenda: Pozidriv Z1

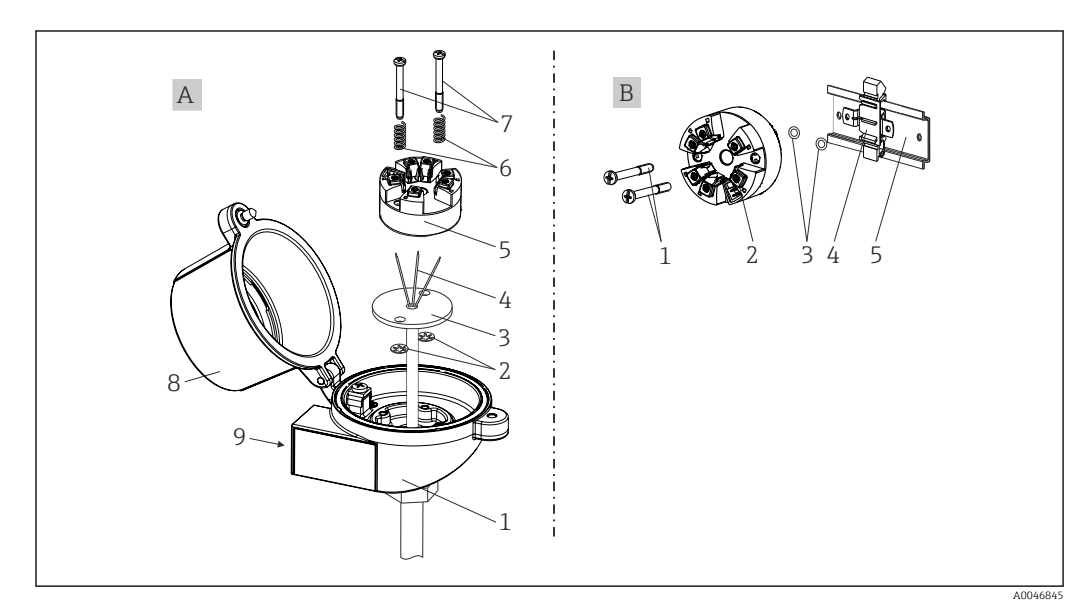

2 Montagem do transmissor compacto

| A | Montagem em um cabeçote de terminal (cabeçote de terminal, face plana de acordo com DIN 43729) |
|---|------------------------------------------------------------------------------------------------|
| 1 | Cabeçote do terminal                                                                           |
| 2 | Anéis trava                                                                                    |
| 3 | Unidade eletrônica                                                                             |
| 4 | Fios de conexão                                                                                |
| 5 | Transmissor compacto                                                                           |
| 6 | Molas de montagem                                                                              |
| 7 | Parafusos de fixação                                                                           |
| 8 | Cobertura do cabeçote do terminal                                                              |
| 9 | Entrada para cabo                                                                              |

Procedimento para montagem em um cabeçote de terminal, item A:

- 1. Abra a tampa (8) no cabeçote de terminal.
- 2. Conduza os fios de conexão (4) da unidade (3) através do furo central no transmissor compacto (5).
- 3. Ajuste as molas de montagem (6) nos parafusos de fixação (7).
- 4. Passe os parafusos de fixação (7) no furo de sondagem dos transmissores compacto e da unidade (3). Fixe os parafusos de fixação com os anéis de encaixe (2).
- **5.** Em seguida, aperte o transmissor compacto (5) junto à unidade (3) no cabeçote de terminal.
- 6. Após a ligação elétrica , feche a tampa do cabeçote de conexão (8) firmemente novamente.

| В | Montagem no trilho DIN (trilho DIN de acordo com IEC 60715) |  |
|---|-------------------------------------------------------------|--|
| 1 | Parafusos de fixação                                        |  |
| 2 | Transmissor compacto                                        |  |
| 3 | Anéis trava                                                 |  |
| 4 | Grampo de trilho DIN                                        |  |
| 5 | Trilho DIN                                                  |  |

#### 4.2.1 Montagem típica da América do Norte

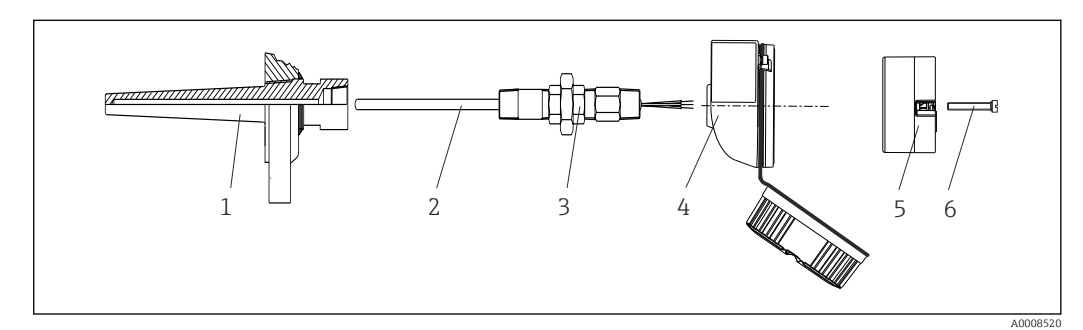

- Montagem do transmissor compacto
- 1 Poço para termoelemento
- 2 Unidade eletrônica
- 3 Adaptador, acoplamento
- 4 Cabeçote do terminal
- 5 Transmissor compacto
- 6 Parafusos de fixação

Estrutura do sensor de temperatura com sensores RTD e transmissor compacto:

- 1. Coloque o poço para termoelemento (1) no tubo do processo ou na parede do contêiner. Fixe o poço para termoelemento de acordo com as instruções antes que a pressão do processo seja aplicada.
- **2.** Instale os adaptadores (3) e niples do pescoço do tubo necessários no poço para termoelemento.
- 3. Assegure-se de que os anéis de vedação estejam instalados caso esses anéis sejam necessários devido a condições ambientais rigorosas ou regulamentações especiais.
- 4. Coloque os parafusos da instalação (6) nos furos laterais do transmissor compacto (5).
- 5. Posicione o transmissor compacto (5) no cabeçote de conexão (4) de forma que as linhas de fonte de alimentação (terminais 1 e 2) apontem para a entrada para cabos.
- 6. Use a chave de fenda para parafusar o transmissor compacto (5) no cabeçote de terminal (4).
- Passe os fios de conexão da unidade (3) através da entrada para cabo inferior do cabeçote de terminal (4) e através do furo do meio no transmissor compacto (5). Conecte os fios de conexão até o transmissor.
- 8. Rosqueie o cabeçote de conexão (4), com o transmissor compacto conectado e integrado, no já montado niple e adaptador (3).

#### **AVISO**

A tampa do cabeçote de terminal deve ser presa adequadamente para atender as necessidades para proteção contra explosões.

▶ Após a ligação elétrica, parafuse a tampa do cabeçote do terminal de volta com firmeza.

# 4.3 Verificação pós-instalação

Após instalar o equipamento, sempre execute as verificações finais a seguir:

| Condições e especificações do equipamento                                                                                       | Notas                                |
|----------------------------------------------------------------------------------------------------|--------------------------------------|
| O equipamento, as conexões e os cabos de conexão estão livres de danos (inspeção visual)?                                       | -                                    |
| As condições ambientais correspondem à especificação do equipamento (por exemplo, temperatura ambiente, faixa de medição etc.)? | Consulte a seção<br>"Dados técnicos" |
| As conexões foram estabelecidas corretamente e com o torque especificado?                                                       | -                                    |

# 5 Conexão elétrica

#### **A**CUIDADO

- Desligue a fonte de alimentação antes de instalar ou conectar o equipamento. A não conformidade pode resultar na destruição das partes dos componentes eletrônicos.
- Não ocupe a conexão CDI. Uma conexão incorreta pode destruir os componentes eletrônicos.

# 5.1 Requisitos de conexão

Uma chave de fenda de cabeça phillips é necessária para instalar o transmissor compacto com terminais de parafuso. A versão do terminal de mola pode ser conectada sem quaisquer ferramentas.

Para instalar um transmissor compacto montado, proceda da seguinte forma:

1. Abra o prensa-cabo e a tampa do invólucro no cabeçote de terminal ou no invólucro de campo.

2. Coloque os cabos através da abertura no prensa-cabo.

- Conecte os cabos como mostrado em → 
   <sup>(1)</sup>
   <sup>(2)</sup>
   13. Se o transmissor compacto for
   equipado com terminais de mola, preste particular atenção às informações na seção
   "Conexão a terminais de mola". → 
   <sup>(2)</sup>
   14
   <sup>(2)</sup>
   <sup>(2)</sup>
   <sup>(2)</sup>
   <sup>(2)</sup>
   <sup>(2)</sup>
   <sup>(2)</sup>
   <sup>(2)</sup>
   <sup>(2)</sup>
   <sup>(2)</sup>
   <sup>(2)</sup>
   <sup>(2)</sup>
   <sup>(2)</sup>
   <sup>(2)</sup>
   <sup>(2)</sup>
   <sup>(2)</sup>
   <sup>(2)</sup>
   <sup>(2)</sup>
   <sup>(2)</sup>
   <sup>(2)</sup>
   <sup>(2)</sup>
   <sup>(2)</sup>
   <sup>(2)</sup>
   <sup>(2)</sup>
   <sup>(2)</sup>
   <sup>(2)</sup>
   <sup>(2)</sup>
   <sup>(2)</sup>
   <sup>(2)</sup>
   <sup>(2)</sup>
   <sup>(2)</sup>
   <sup>(2)</sup>
   <sup>(2)</sup>
   <sup>(2)</sup>
   <sup>(2)</sup>
   <sup>(2)</sup>
   <sup>(2)</sup>
   <sup>(2)</sup>
   <sup>(2)</sup>
   <sup>(2)</sup>
   <sup>(2)</sup>
   <sup>(2)</sup>
   <sup>(2)</sup>
   <sup>(2)</sup>
   <sup>(2)</sup>
   <sup>(2)</sup>
   <sup>(2)</sup>
   <sup>(2)</sup>
   <sup>(2)</sup>
   <sup>(2)</sup>
   <sup>(2)</sup>
   <sup>(2)</sup>
   <sup>(2)</sup>
   <sup>(2)</sup>
   <sup>(2)</sup>
   <sup>(2)</sup>
   <sup>(2)</sup>
   <sup>(2)</sup>
   <sup>(2)</sup>
   <sup>(2)</sup>
   <sup>(2)</sup>
   <sup>(2)</sup>
   <sup>(2)</sup>
   <sup>(2)</sup>
   <sup>(2)</sup>
   <sup>(2)</sup>
   <sup>(2)</sup>
   <sup>(2)</sup>
   <sup>(2)</sup>
   <sup>(2)</sup>
   <sup>(2)</sup>
   <sup>(2)</sup>
   <sup>(2)</sup>
   <sup>(2)</sup>
   <sup>(2)</sup>
   <sup>(2)</sup>
   <sup>(2)</sup>
   <sup>(2)</sup>
   <sup>(2)</sup>
   <sup>(2)</sup>
   <sup>(2)</sup>
   <sup>(2)</sup>
   <sup>(2)</sup>
   <sup>(2)</sup>
   <sup>(2)</sup>
   <sup>(2)</sup>
   <sup>(2)</sup>
   <sup>(2)</sup>
   <sup>(2)</sup>
   <sup>(2)</sup>
   <sup>(2)</sup>
   <sup>(2)</sup>
   <sup>(2)</sup>
   <sup>(2)</sup>
   <sup>(2)</sup>
   <sup>(2)</sup>
   <sup>(2)</sup>
   <sup>(2)</sup>
   <sup>(2)</sup>
   <sup>(2)</sup>
   <sup>(2)</sup>
   <sup>(2)</sup>
   <sup>(2)</sup>
   <sup>(2)</sup>
   <sup>(2)</sup>
   <sup>(2)</sup>
   <sup>(2)</sup>
   <sup>(2)</sup>
   <sup>(2)</sup>
   <sup>(2)</sup>
   <sup>(2)</sup>
   <sup>(2)</sup>
   <sup>(2)</sup>
   <sup>(2)</sup>
   <sup>(2)</sup>
   <sup>(2)</sup>
   <sup>(2)</sup>
   <sup>(2)</sup>
   <sup>(2)</sup>
   <sup>(2)</sup>
   <sup>(2)</sup>
   <sup>(2)</sup>
   <sup>(2)</sup>
   <sup>(2)</sup>
   <sup>(2)</sup>
   <sup>(2)</sup>
   <sup>(2)</sup>
- 4. Reaperte o prensa-cabo e feche a tampa do invólucro.

Para evitar erros de conexão, sempre siga as instruções na seção "Verificação pós-conexão" antes do comissionamento!

# 5.2 Guia de ligação elétrica rápida

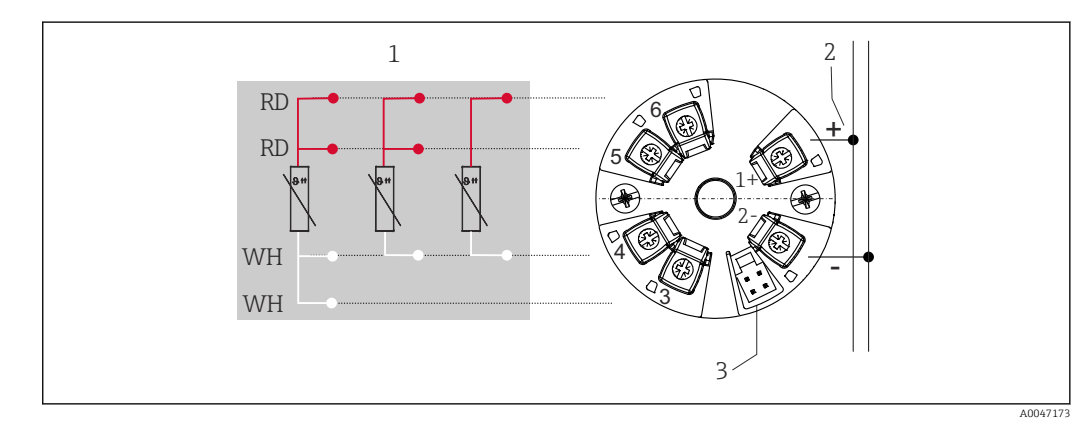

🖻 4 Esquema de ligação elétrica do transmissor compacto

- 1 Entrada do sensor RTD: 4, 3 e 2 fios
- 2 Fonte de alimentação
- 3 Interface CDI

#### AVISO

 ESD - Descarga eletrostática. Proteja os terminais contra descarga eletrostática. A não conformidade pode resultar na destruição ou falha das partes dos componentes eletrônicos.

Torque máximo para terminais de parafuso = 0.35 Nm ( $\frac{1}{4}$  lbf ft), chave de fenda: Pozidriv Z1

### 5.3 Conexão da entrada do sensor

#### 5.3.1 Conexão aos terminais de mola

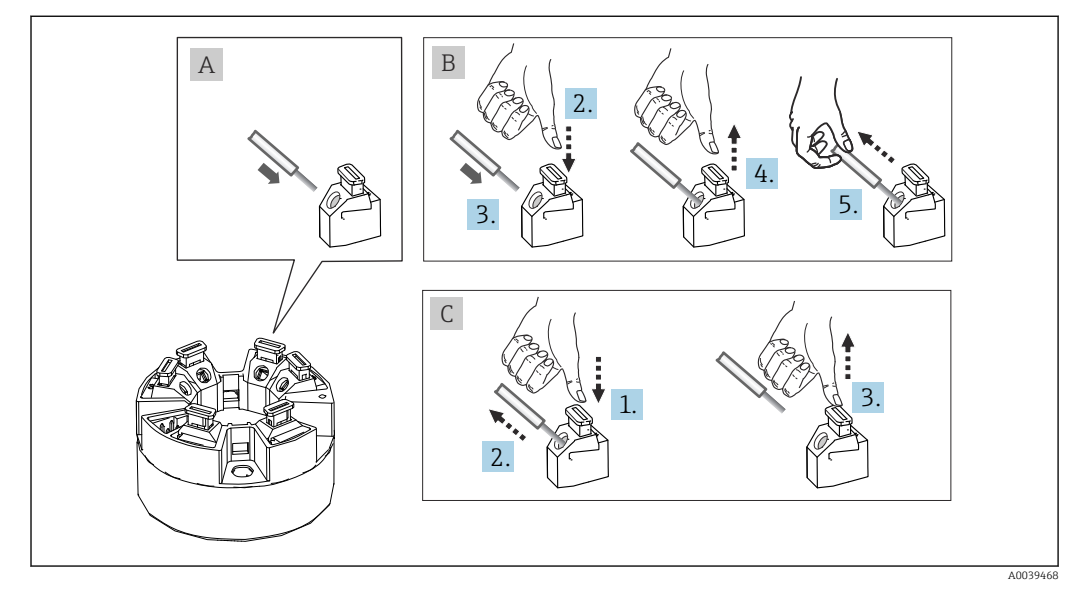

☑ 5 Conexão ao terminal de mola, usando o exemplo de um transmissor compacto

#### Item A, fio sólido:

- 1. Extremidade descascada. Comprimento mín. de decapagem 10 mm (0.39 in).
- 2. Insira a extremidade do fio no terminal.
- 3. Puxe o fio gentilmente para assegurar que esteja conectado corretamente. Repita a partir da etapa 1, se necessário.

#### Item B, fio fino sem arruela:

- 1. Extremidade descascada. Comprimento mín. de decapagem 10 mm (0.39 in).
- 2. Pressione o botão de abertura da alavanca.
- 3. Insira a extremidade do fio no terminal.
- 4. Solte o abridor da alavanca.
- 5. Puxe o fio gentilmente para assegurar que esteja conectado corretamente. Repita a partir da etapa 1, se necessário.

#### Item C, liberando a conexão:

- 1. Pressione o botão de abertura da alavanca.
- 2. Remova o fio do terminal.
- 3. Solte o abridor da alavanca.

## 5.4 Conexão do transmissor

#### 📔 Especificação do cabo

O cabo do instrumento não está sujeito a requisitos especiais, como por exemplo requisitos de blindagem.

Observe também o procedimento geral em  $\rightarrow \square$  13.

- Os terminais para a fonte de alimentação (1+ e 2-) estão protegidos contra polaridade reversa.

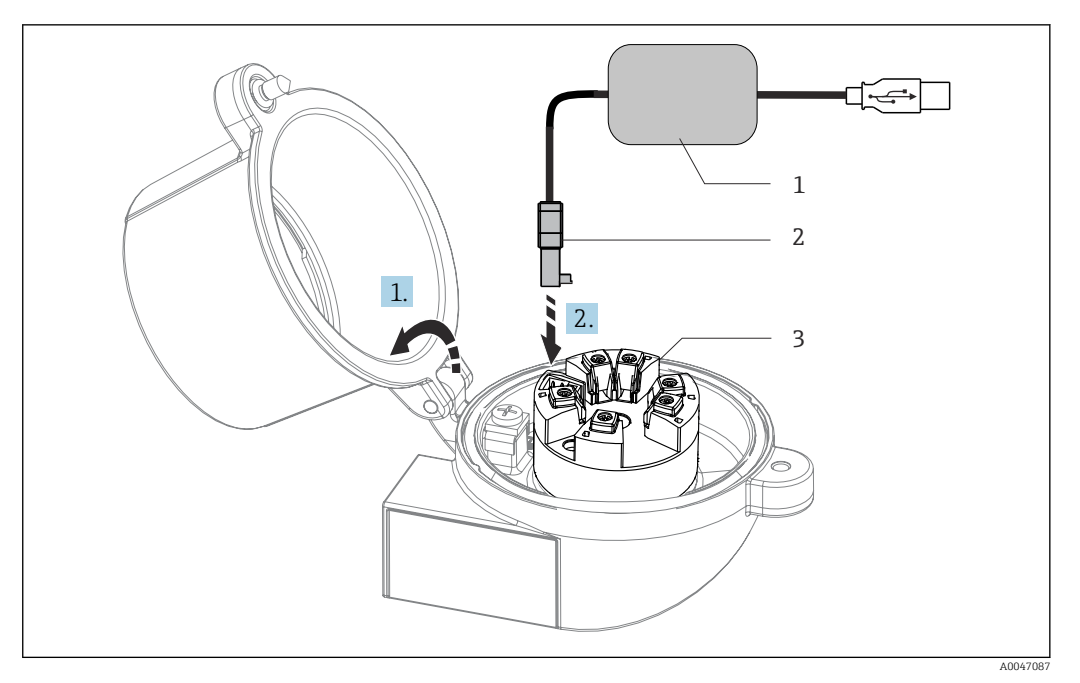

- Colocar o conector CDI do kit de configuração, visualização e manutenção do transmissor compacto através de PC e software de configuração 🖸 6
- Kit de configuração com porta USB Conector CDI 1
- 2
- 3 Transmissor compacto instalado com interface CDI

#### Verificação pós-conexão 5.5

| Condições e especificações do equipamento                                                           | Notas                                                 |
|----------------------------------------------------------------------------------------------------|-------------------------------------------------------|
| O equipamento ou cabos estão sem danos (verificação visual)?                                        |                                                       |
| Conexão elétrica                                                                                    | Notas                                                 |
| A tensão de alimentação corresponde às especificações na etiqueta de identificação?                 | Transmissor compacto: U = por ex. 10 para 36 $V_{DC}$ |
| Os cabos instalados têm espaço adequado para deformação?                                            |                                                       |
| A fonte de alimentação e os cabos de sinal estão conectados corretamente?                           | → 🗎 13                                                |
| Os terminais de parafuso estão bem apertados e as conexões dos terminais de mola foram verificadas? |                                                       |
| Todas as entradas para cabos estão montadas, ajustadas e com estanqueidade?                         |                                                       |

# 6 Opções de operação

# 6.1 Visão geral das opções de operação

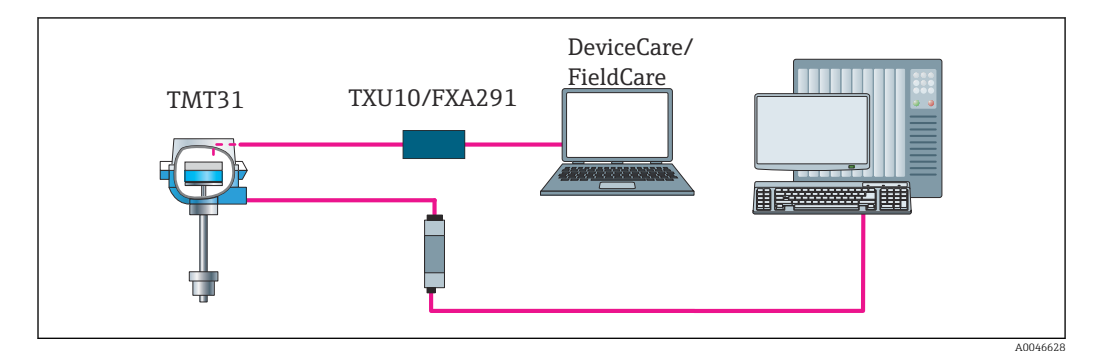

Image: Provincia a construction de la construcción de la construcción de la construcci

# 6.2 Estrutura e função do menu de operação

### 6.2.1 Estrutura geral do menu de operação

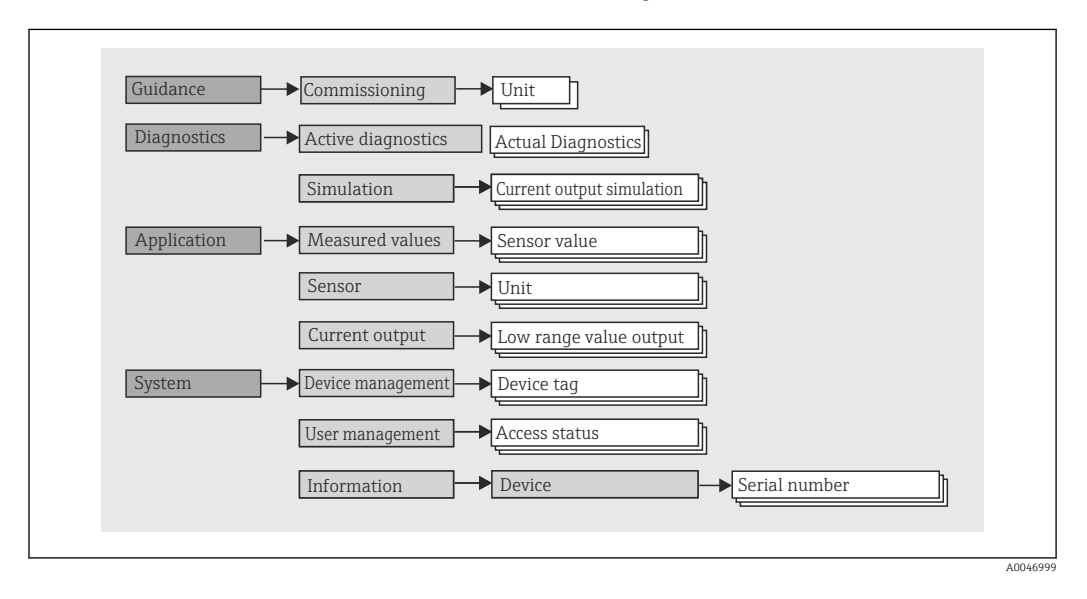

#### Funções do usuário

NavegaçãoSystem → User managementO conceito de acesso baseado em funções consiste em dois níveis hierárquicos para ousuário e apresenta as diversas funções de usuário com autorizações de leitura/gravaçãodefinidas derivadas do modelo NAMUR.

#### Operator

O operador da planta só pode alterar as configurações que não afetam a aplicação - e, particularmente, o caminho de medição - e as funções simples específicas da aplicação que são usadas durante a operação. O operador é capaz de ler todos os parâmetros, no entanto.

Maintenance

A função de usuário **Manutenção** refere-se às situações de configuração: comissionamento e adaptações de processo, bem como detecção e resolução de falhas. Permite ao usuário configurar e modificar os parâmetros disponíveis. Em contraste com a função de usuário **Operador**, na função Manutenção, o usuário tem acesso de leitura e gravação a todos os parâmetros.

Alterando a função do usuário

Uma função de usuário - e, portanto, a autorização existente de leitura e gravação - é alterada selecionando a função de usuário desejada (já pré-selecionada dependendo da ferramenta operacional) e inserindo a senha correta quando solicitada posteriormente. Quando um usuário efetua logout, o acesso ao sistema sempre retorna ao nível mais baixo da hierarquia. Um usuário efetua o logout ao selecionar ativamente a função logout ao operar o equipamento.

#### Estado de entrega

A função de usuário **Operator** não é ativada quando o equipamento é entregue de fábrica, ou seja, a função **Maintenance** é o nível mais baixo na hierarquia ex-works. Esse estado possibilita comissionar o equipamento e fazer outras adaptações de processo sem precisar digitar uma senha. Posteriormente, uma senha pode ser especificada à função de usuário **Maintenance** para proteger essa configuração. Se a opção *Configuration locked when delivered* foi selecionada durante a configuração do equipamento, o equipamento está configurado para a função de usuário **Operator** no momento da entrega. Não é portanto possível mudar a configuração. A senha de entrega armazenada pode ser redefinida e reatribuída.

Senha

A função de usuário **Manutenção** pode atribuir uma senha para restringir o acesso às funções do equipamento. Isso ativa a função de usuário **Operador**, que agora é o nível de hierarquia mais baixo em que o usuário não é solicitado a digitar uma senha. A senha só pode ser alterada ou desativada na função de usuário **Manutenção**.

| Su | bm | en | us |
|----|----|----|----|
|    |    |    |    |

| Menu          | Tarefas típicas                                                                                                    | Conteúdo/Significado                                                                                                    |
|---------------|----------------------------------------------------------------------------------------------------|----------------------------------------------------------------------------------------------------|
| "Diagnostics" | <ul> <li>Solução de problemas:</li> <li>Diagnosticar e eliminar erros do processo.</li> <li>Diagnósticos de erro em casos difíceis.</li> <li>Interpretação das mensagens de erro do equipamento e correção de erros associados.</li> </ul>                                                               | Contém todos os parâmetros para detectar e analisar erros:<br>• Active diagnostics<br>Exibe a mensagem de erro ativa no momento<br>• Submenu "Current output simulation"<br>Usado para simular valores de saída.                                                                                                    |
| "Aplicação"   | <ul> <li>Comissionamento:</li> <li>Configuração da medição.</li> <li>Configuração do processamento de dados (escala, linearização etc.).</li> <li>Configuração da saída de valor medido analógico.</li> <li>Tarefas durante a operação:</li> <li>Leitura dos valores medidos.</li> </ul>                 | Contém todos os parâmetros para comissionamento:<br>• Submenu "Measured values"<br>Contém todos os valores atuais medidos<br>• Submenu "Sensor"<br>Contém todos os parâmetros para configurar a medição<br>• Submenu "Output"<br>Contém todos os parâmetros para configurar a saída de corrente<br>analógica                                                                                                    |
| "Sistema"     | <ul> <li>Tarefas que necessitam de conhecimento detalhado da administração do sistema do equipamento:</li> <li>Ótima adaptação da medição para integração de sistemas.</li> <li>Administração de usuários e acessos, controle de senha</li> <li>Informações para identificação do equipamento</li> </ul> | Contém todos os parâmetros de maior nível do equipamento que são<br>atribuídos ao sistema, equipamento e gerenciamento de usuários.<br>• Submenu "gerenciamento do equipamento"<br>Contém parâmetros para o gerenciamento geral de equipamentos<br>• Submenu "User management"<br>Parâmetros para autorização de acesso, atribuição de senha etc.<br>• Submenu "Information"<br>Contém todos os parâmetros para a identificação exclusiva do<br>equipamento |

# 6.3 Acesso ao menu de operação através da ferramenta de operação

As ferramentas de operação FieldCare e DeviceCare da Endress+Hauser estão disponíveis para download (https://www.software-products.endress.com) ou podem ser encontradas no meio de armazenamento de dados, que você pode obter junto à sua Central de Vendas Endress+Hauser local.

### 6.3.1 DeviceCare

#### Escopo de função

O DeviceCare é uma ferramenta da configuração livre para os equipamentos da Endress +Hauser. Ele suporta equipamentos com os seguintes protocolos, visto que um condutor adequado para o equipamento (DTM) esteja instalado: HART, PROFIBUS, FOUNDATION Fieldbus, Ethernet/IP, Modbus, CDI, ISS, IPC e PCP. O grupo-alvo compreende clientes sem uma rede digital em fábricas e centros de serviço, assim como assistência técnica da Endress+Hauser. Os equipamentos podem ser conectados diretamente pelo modem (ponto a ponto) ou um sistema de barramento. O DeviceCare é rápido, fácil e intuitivo para usar. Pode ser rodado em um PC, laptop ou tablet com o sistema operacional Windows.

#### Fonte para arquivos de descrição do equipamento

Consulte as informações na seção "Integração do sistema"  $\rightarrow \cong 20$ 

#### Estabelecimento da conexão

Exemplo: kit de comunicação CDI TXU10 e FXA291 (USB)

- 1. Certifique-se de que a biblioteca DTM esteja atualizada para todos os equipamentos conectados (por ex., FXA29x, TMTxy).
- 2. Inicie o DeviceCare e conecte o equipamento através do botão Automatic.
  - └ O equipamento é detectado automaticamente.
- Ao transmitir os parâmetros do equipamento após a configuração offline de parâmetros, a senha para **Maintenance** deve primeiro ser inserida no menu **System -** > **User administration**, se especificada.

### 6.3.2 FieldCare

#### Escopo de função

Ferramenta de gerenciamento de ativos da planta com base na FDT/DTM da Endress +Hauser. É possível configurar todos os equipamentos de campo inteligentes em um sistema e ajudá-lo a gerenciá-las. Através do uso das informações de status, é também um modo simples e eficaz de verificar o status e a condição deles. O acesso é efetuado através do protocolo HART<sup>®</sup>, CDI (= Interface de dados comuns da Endress+Hauser). Ele também suporta equipamentos com os seguintes protocolos, desde que um driver adequado do equipamento (DTM) esteja instalado: PROFIBUS, FOUNDATION Fieldbus.

Funções típicas:

- Configuração de parâmetros do transmissor
- Carregamento e armazenamento de dados do equipamento (upload/download)
- Documentação do ponto de medição
- Visualização da memória de valor medido (registrador de linha) e registro de eventos

Para mais detalhes, consulte Instruções de operação BA027S/04/xx e BA059AS/04/xx

#### Fonte para arquivos de descrição do equipamento

Consulte informações  $\rightarrow$   $\cong$  20

#### Estabelecimento da conexão

Exemplo: kit de comunicação CDI TXU10 ou FXA291 (USB)

- 1. Certifique-se de que a biblioteca DTM esteja atualizada para todos os equipamentos conectados (por ex., FXA29x, TMTxy).
- 2. Inicie o FieldCare e crie um projeto.
- 3. Clique com o botão direito em **Host PC** Add device...
  - → A janela Add new device se abre.
- 4. Selecione a opção **CDI Comunicação FXA291** a partir da lista e pressione **OK** para confirmar.
- 5. Clique duas vezes em CDI Communication FXA291 DTM.
  - └ ► Verifique se o modem correto está conectado à conexão de interface em série.
- 6. Clique com o botão direito em **CDI Communication FXA291** e no menu de contexto selecione a opção **Create network**.
  - └ → A conexão ao equipamento é estabelecida.
- Ao transmitir os parâmetros do equipamento após a configuração offline de parâmetros, a senha para **Maintenance** deve primeiro ser inserida no menu **System -** > **User administration**, se especificada.

# 7 Integração do sistema

# 7.1 Visão geral dos arquivos de descrição do equipamento

Dados da versão para o equipamento

| Versão do firmware | 01.01.zz | <ul> <li>Na folha de rosto do manual</li> <li>Na etiqueta de identificação</li> </ul>   |
|--------------------|----------|-----------------------------------------------------------------------------------------|
|                    |          | <ul> <li>Parâmetro versão do firmware</li> <li>System → Information → Device</li> </ul> |

O software de driver adequado do equipamento (DD/DTM) para as ferramentas de operação individuais pode ser adquirido de diversas fontes:

- www.endress.com → Downloads → Campo de busca: Software → Software type: Device driver
- www.endress.com → Products: página individual do produto, por ex. TMTxy → Documents / Manuals / Software: Device Type Manager (DTM).

As ferramentas de operação FieldCare e DeviceCare da Endress+Hauser estão disponíveis para download (https://www.software-products.endress.com) ou podem ser encontradas no meio de armazenamento de dados, que você pode obter junto à sua Central de Vendas Endress+Hauser local.

# 8 Comissionamento

### 8.1 Verificação pós-instalação

Antes de comissionar o ponto de medição, certifique-se de que todas as verificações finais foram efetuadas:

- Checklist "Verificação pós-instalação"  $\rightarrow \ \textcircled{}10$
- Checklist "Verificação pós-conexão" → 
   <sup>(1)</sup>
   <sup>(2)</sup>
   <sup>(2)</sup>
   <sup>(2)</sup>
   <sup>(2)</sup>
   <sup>(2)</sup>
   <sup>(2)</sup>
   <sup>(2)</sup>
   <sup>(2)</sup>
   <sup>(2)</sup>
   <sup>(2)</sup>
   <sup>(2)</sup>
   <sup>(2)</sup>
   <sup>(2)</sup>
   <sup>(2)</sup>
   <sup>(2)</sup>
   <sup>(2)</sup>
   <sup>(2)</sup>
   <sup>(2)</sup>
   <sup>(2)</sup>
   <sup>(2)</sup>
   <sup>(2)</sup>
   <sup>(2)</sup>
   <sup>(2)</sup>
   <sup>(2)</sup>
   <sup>(2)</sup>
   <sup>(2)</sup>
   <sup>(2)</sup>
   <sup>(2)</sup>
   <sup>(2)</sup>
   <sup>(2)</sup>
   <sup>(2)</sup>
   <sup>(2)</sup>
   <sup>(2)</sup>
   <sup>(2)</sup>
   <sup>(2)</sup>
   <sup>(2)</sup>
   <sup>(2)</sup>
   <sup>(2)</sup>
   <sup>(2)</sup>
   <sup>(2)</sup>
   <sup>(2)</sup>
   <sup>(2)</sup>
   <sup>(2)</sup>
   <sup>(2)</sup>
   <sup>(2)</sup>
   <sup>(2)</sup>
   <sup>(2)</sup>
   <sup>(2)</sup>
   <sup>(2)</sup>
   <sup>(2)</sup>
   <sup>(2)</sup>
   <sup>(2)</sup>
   <sup>(2)</sup>
   <sup>(2)</sup>
   <sup>(2)</sup>
   <sup>(2)</sup>
   <sup>(2)</sup>
   <sup>(2)</sup>
   <sup>(2)</sup>
   <sup>(2)</sup>
   <sup>(2)</sup>
   <sup>(2)</sup>
   <sup>(2)</sup>
   <sup>(2)</sup>
   <sup>(2)</sup>
   <sup>(2)</sup>
   <sup>(2)</sup>
   <sup>(2)</sup>
   <sup>(2)</sup>
   <sup>(2)</sup>
   <sup>(2)</sup>
   <sup>(2)</sup>
   <sup>(2)</sup>
   <sup>(2)</sup>
   <sup>(2)</sup>
   <sup>(2)</sup>
   <sup>(2)</sup>
   <sup>(2)</sup>
   <sup>(2)</sup>
   <sup>(2)</sup>
   <sup>(2)</sup>
   <sup>(2)</sup>
   <sup>(2)</sup>
   <sup>(2)</sup>
   <sup>(2)</sup>
   <sup>(2)</sup>
   <sup>(2)</sup>
   <sup>(2)</sup>
   <sup>(2)</sup>
   <sup>(2)</sup>
   <sup>(2)</sup>
   <sup>(2)</sup>
   <sup>(2)</sup>
   <sup>(2)</sup>
   <sup>(2)</sup>
   <sup>(2)</sup>
   <sup>(2)</sup>
   <sup>(2)</sup>
   <sup>(2)</sup>
   <sup>(2)</sup>
   <sup>(2)</sup>
   <sup>(2)</sup>
   <sup>(2)</sup>
   <sup>(2)</sup>
   <sup>(2)</sup>
   <sup>(2)</sup>
   <sup>(2)</sup>
   <sup>(2)</sup>
   <sup>(2)</sup>
   <sup>(2)</sup>
   <sup>(2)</sup>
   <sup>(2)</sup>
   <sup>(2)</sup>
   <sup>(2)</sup>
   <sup>(2)</sup>
   <sup>(2)</sup>
   <sup>(2)</sup>
   <sup>(2)</sup>
   <sup>(2)</sup>
   <sup>(2)</sup>
   <sup>(2)</sup>
   <sup>(2)</sup>
   <sup>(2)</sup>
   <sup>(2)</sup>
   <sup>(2)</sup>
   <sup>(2)</sup>
   <sup>(2)</sup>
   <sup>(2)</sup>
   <sup>(2)</sup>
   <sup>(2)</sup>
   <sup>(2)</sup>
   <sup>(2)</sup>
   <sup>(2)</sup>
   <sup>(2)</sup>
   <sup>(2)</sup>
   <sup>(2)</sup>
   <sup>(2)</sup>
   <sup>(2)</sup>
   <sup>(2)</sup>
   <sup>(2)</sup>
   <sup>(2)</sup>

# 8.2 Ligando o transmissor

Uma vez concluídas as verificações pós-conexão, ligue a fonte de alimentação. O transmissor executa um número de funções de testes internos após ser ligado.

O equipamento opera após aprox. 5 segundos. O modo de medição normal começa assim que o procedimento de inicialização estiver completo.

# 8.3 Configuração do medidor

O ponto de partida é o menu **Guidance**. Configurações de parâmetros que requerem permissões de acesso específicas podem estar desabilitados (símbolo de bloqueio). Para usar um equipamento para a aplicação designada, o primeiro passo é comissionar o equipamento.

#### 

Os seguintes parâmetros podem ser exibidos:

Unit Sensor type Connection type 2-wire compensation Lower range value output Upper range value output Failure mode

Na seção final, uma senha pode ser definida para a função de usuário "Manutenção". Isso é altamente recomendado para proteger o equipamento contra acesso não autorizado. Os passos a seguir descrevem como configurar uma senha para a função "Manutenção" pela primeira vez.

| Navegação |  |
|-----------|--|
|-----------|--|

#### System → User management

```
Status de acesso
Logout
Delete password
```

1. No campo "Access status", a função **Maintenance** aparece com os dois campos de entrada **Logout** e **Delete password**.

2. Função **Logout**:

Habilite o campo de entrada **Logout**.

 
 → A função Operator aparece no campo "Access status". O campo de entrada Enter access code é exibido.

- 3. Para voltar à função **Maintenance**, insira um código de acesso de quatro dígitos, que você já definiu, nesse campo de entrada.
  - 🛏 A função Maintenance aparece no campo "Access status".
- 4. Função **Delete password**:

Habilite o campo de entrada **Delete password**.

- 5. No campo de entrada **Define software write protection code**, insira uma senha definida pelo usuário que atende às especificações na ajuda online.
  - └ A tela inicial conforme descrita na etapa 1 é exibida.

Depois que a senha for inserida com sucesso, as alterações de parâmetros,particularmente àquelas necessárias para o comissionamento, otimização/adaptação do processo e detecção e resolução de falhas, só podem ser implementadas na função de usuário **Manutenção** e se a senha for inserida com êxito.

# 8.4 Proteção das configurações contra acesso não autorizado

#### 8.4.1 Bloqueio de software

Ao atribuir uma senha para a função de usuário **Maintenance**, é possível restringir a autorização de acesso e proteger o equipamento de acessos não autorizados.

Os parâmetros também são protegidos de modificações ao fazer o logout da função de usuário **Maintenance** e trocar para a função **Operator**. Um símbolo de bloqueio aparece.

Para desabilitar a proteção contra gravação, o usuário deve fazer login com a função de usuário **Maintenance** através da ferramenta de operação relevante.

Provense de função de usuário → 🖺 16

# 9 Diagnóstico e solução de problemas

# 9.1 Localização geral de falhas

Sempre inicie a detecção e resolução de falhas com as listas de verificação abaixo, se ocorrerem falhas após a inicialização ou durante a operação. As listas de verificação levam você diretamente (através de várias consultas) à causa do problema e às medidas corretivas apropriadas.

Devido a seu design, o equipamento não pode ser consertado. Contudo, é possível enviar o equipamento para exame. Consulte as informações na seção "Voltar".

#### Falhas gerais

| Falha                          | Possível causa                                                                                    | Medida corretiva                                                                    |  |
|--------------------------------|---------------------------------------------------------------------------------------------------|-------------------------------------------------------------------------------------|--|
| O equipamento não<br>responde. | A tensão de alimentação não<br>corresponde à tensão especificada na<br>etiqueta de identificação. | Verifique a tensão no transmissor<br>diretamente usando um voltímetro e<br>corrija. |  |
|                                | Os cabos de conexão não estão em contato com os terminais.                                        | Garanta o contato elétrico entre o cabo e<br>o terminal.                            |  |
|                                | O módulo de componentes<br>eletrônicos está com falha.                                            | Substitua o equipamento.                                                            |  |
| Corrente de saída < 3,6 mA     | O cabo de sinal não está conectado<br>corretamente.                                               | Verifique a ligação elétrica.                                                       |  |
|                                | O módulo de componentes<br>eletrônicos está com falha.                                            | Substitua o equipamento.                                                            |  |
|                                | A corrente de falhar 'Low Alarm' está definida                                                    | Defina a corrente de alarme para 'High<br>Alarm'.                                   |  |

#### Mensagens de erro no software de configuração

→ 🗎 24

Erros de aplicação sem mensagens de status para conexão de sensor RTD

| Falha                                                  | Possível causa                                                  | Medida corretiva                                                    |  |
|--------------------------------------------------------|-----------------------------------------------------------------|---------------------------------------------------------------------|--|
|                                                        | Orientação de sensor incorreta.                                 | Instale o sensor corretamente.                                      |  |
|                                                        | Calor conduzido pelo sensor.                                    | Observe o comprimento do sensor após instalado.                     |  |
|                                                        | A programação do equipamento está incorreta (número de fios).   | Mude a função do equipamento <b>Tipo de conexão</b> .               |  |
| Valor modido ostá incorroto /                          | Programação do equipamento está<br>incorreta (dimensionamento). | Mude o dimensionamento.                                             |  |
| valor medido está incorreto /<br>inapropriado          | RTD configurado de modo incorreto.                              | Altere a função do equipamento <b>Tipo de conexão</b> .             |  |
|                                                        | Conexão do sensor.                                              | Verifique se o sensor está corretamente conectado.                  |  |
|                                                        | A resistência do cabo do sensor (de 2 fios) não foi compensada. | Compense a resistência do cabo.                                     |  |
|                                                        | Deslocamento incorretamente configurado.                        | Verifique o deslocamento.                                           |  |
|                                                        | Sensor defeituoso.                                              | Verifique o sensor.                                                 |  |
| Corrente com falha<br>( $\leq$ 3,6 mA ou $\geq$ 21 mA) | RTD conectado de modo incorreto.                                | Conecte os cabos conectores<br>corretamente (diagrama do terminal). |  |

| Falha Possível causa |                                                                           | Medida corretiva                                                                                              |  |
|----------------------|---------------------------------------------------------------------------|----------------------------------------------------------------------------------------------------|--|
|                      | Programação incorreta do<br>equipamento (por exemplo, número<br>de fios). | Mude a função do equipamento <b>Tipo de</b> conexão.                                                          |  |
|                      | Programação incorreta.                                                    | Tipo de sensor incorreto configurado na<br>função <b>Tipo de sensor</b> . Defina o tipo<br>correto de sensor. |  |

# 9.2 Informações de diagnóstico através da interface de comunicação

Sinais de status

| Letra/<br>símbolo <sup>1</sup> | Categoria de<br>eventos  | Significado                                                                                                    |
|--------------------------------|--------------------------|----------------------------------------------------------------------------------------------------|
| F 🚫                            | Erro de<br>operação      | Um erro de operação ocorreu.                                                                                                    |
| С 🐨                            | Modo de<br>serviço       | O equipamento está em modo de serviço (por exemplo durante uma simulação).                                                                     |
| S                              | Fora da<br>especificação | O equipamento está atualmente sendo operado fora de suas especificações técnicas (por exemplo, durante processos de inicialização ou limpeza). |
| M🔷                             | Manutenção<br>necessária | A manutenção é necessária.                                                                                                    |
| N -                            | Não<br>categorizado      |                                                                                                    |

1) De acordo com NAMUR NE107

Comportamento de diagnóstico

| Alarm    | A medição é interrompida. As saídas de sinal adotam a condição de alarme definida. É gerada uma mensagem de diagnóstico. |  |
|----------|----------------------------------------------------------------------------------------------------|--|
| Warning  | O equipamento continua a medir. É gerada uma mensagem de diagnóstico.                                                    |  |
| Disabled | O diagnóstico é completamente desativado se o equipamento não estiver gravando o valor medido.                           |  |

# 9.3 Diagnóstico ativo

Se diversas mensagens de diagnóstico estiverem pendentes ao mesmo tempo, apenas a mensagem de diagnóstico atual é exibida. O sinal de status determina a prioridade na qual as mensagens de diagnóstico são exibidas. A seguinte ordem de prioridade se aplica: F, C, S, M.

# 9.4 Visão geral dos eventos de diagnóstico

A cada evento de diagnóstico é atribuído um certo nível de evento na fábrica.

| Número do<br>diagnóstico | Texto resumido                     | Ação de reparo                                                                                           | Sinal de<br>status<br>[da fábrica] | Comportamento do<br>diagnóstico<br>[da fábrica] |
|--------------------------|------------------------------------|----------------------------------------------------------------------------------------------------|------------------------------------|-------------------------------------------------|
| Diagnóstico do s         | ensor                              |                                                                                                    |                                    |                                                 |
| 041                      | Sensor interrupted                 | <ol> <li>Check electrical connection</li> <li>Replace sensor 1</li> <li>Check connection type</li> </ol> | F                                  | Alarm                                           |
| 043                      | Short circuit                      | <ol> <li>Check electrical connection</li> <li>Check sensor</li> <li>Replace sensor or cable</li> </ol>   | F                                  | Alarm                                           |
| 047                      | Sensor limit reached               | <ol> <li>Check sensor</li> <li>Check process conditions</li> </ol>                                       | S                                  | Warning                                         |
| Diagnóstico dos          | componentes eletrônic              | cos                                                                                                    |                                    |                                                 |
| 201                      | Electronics faulty                 | <ol> <li>Restart device</li> <li>Replace electronics</li> </ol>                                          | F                                  | Alarm                                           |
| Diagnóstico de co        | onfiguração                        |                                                                                                    |                                    |                                                 |
| 402                      | Initialization active              | Initialization in progress, please wait                                                                  | С                                  | Warning                                         |
| 410                      | Data transfer failed               | <ol> <li>Check connection</li> <li>Repeat data transfer</li> </ol>                                       | F                                  | Alarm                                           |
| 411                      | Up-/download active                | Up-/download in progress,<br>please wait                                                                 | С                                  | Warning                                         |
| 435                      | Linearization faulty               | Check linearization                                                                                      | F                                  | Alarm                                           |
| 485                      | Process variable simulation active | Deactivate simulation                                                                                    | М                                  | Warning                                         |
| 491                      | Output simulation                  | Deactivate simulation                                                                                    | С                                  | Warning                                         |
| 531                      | Factory adjustment<br>missing      | <ol> <li>Contact service<br/>organization</li> <li>Replace device</li> </ol>                             | F                                  | Alarm                                           |
| 537                      | Configuration                      | <ol> <li>Check device configuration</li> <li>Up- and download new configuration</li> </ol>               | F                                  | Alarm                                           |
| 537                      | Configuration                      | Check current output configuration                                                                       | F                                  | Alarm                                           |
| Diagnóstico do processo  |                                    |                                                                                                    |                                    |                                                 |
| 801                      | Supply voltage too<br>low          | Increase supply voltage                                                                                  | S                                  | Alarm                                           |
| 825                      | Operating<br>temperature           | <ol> <li>Check ambient<br/>temperature</li> <li>Check process temperature</li> </ol>                     | S                                  | Warning                                         |
| 844                      | Process value out of specification | <ol> <li>Check process value</li> <li>Check application</li> <li>Check sensor</li> </ol>                 | S                                  | Warning                                         |

# 9.5 Histórico do firmware

Histórico de revisão

A versão firmware (FW) na etiqueta de identificação e nas Instruções de operação indica o lançamento do equipamento: XX.YY.ZZ (exemplo, 01.02.01).

XX Alterar para a versão principal. Não é mais compatível. O equipamento e as instruções de operação também mudam.

| Data      | Mana 2 and Commence              | A 14                  | De anno esta añ a                |
|-----------|----------------------------------|-----------------------|----------------------------------|
| ZZ        | Mudanças fixas e ir<br>operação. | ıternas. Sem mudança  | s para as Instruções de          |
| YY        | Mudança nas funçô<br>mudam.      | ies e operação. Compa | tível. As instruções de operação |
| Histórico | de revisão                       |                       |                                  |

| Data Versão do firmware |          | Alterações        | Documentação         |  |
|-------------------------|----------|-------------------|----------------------|--|
| 12/2021                 | 01.01.zz | Firmware original | BA02157T/09/EN/01.21 |  |

# 10 Manutenção

Nenhum trabalho de manutenção especial é exigido para o equipamento.

#### Limpeza

Um pano limpo e seco pode ser usado para limpar o equipamento.

# 11 Reparo

# 11.1 Notas gerais

Devido a seu design e construção, o equipamento não pode ser consertado.

# 11.2 Peças sobressalentes

Peças sobressalentes do equipamento que estejam atualmente disponíveis podem ser encontradas online em: http://www.products.endress.com/spareparts\_consumables. Sempre mencione o número de série do equipamento ao solicitar peças de reposição!

| Тіро                                                                                                    | Número de pedido |
|----------------------------------------------------------------------------------------------------|------------------|
| Padrão - conjunto de instalação DIN (2 parafusos e molas, 4 arruelas de bloqueio, 1 tampa do conector CDI) | 71044061         |
| US - conjunto de instalação M4 (2 parafusos e 1 tampa de conector CDI)                                     | 71044062         |

# 11.3 Devolução

As especificações para devolução segura do equipamento podem variar, dependendo do tipo do equipamento e legislação nacional.

- 1. Consulte o website para maiores informações: http://www.endress.com/support/return-material
- 2. Devolva o equipamento caso sejam necessários reparos ou calibração de fábrica ou caso o equipamento errado tenha sido solicitado ou entregue.

### 11.4 Descarte

## X

Se solicitado pela Diretriz 2012/19/ da União Europeia sobre equipamentos elétricos e eletrônicos (WEEE), nossos produtos são identificados com o símbolo exibido para reduzir o descarte de WEEE como lixo comum. Esses produtos não podem ser descartados como lixo comum e podem ser devolvidos à Endress+Hauser para que seja descartado de acordo com as condições estipulados em nossos Termos e condições gerais ou como acordado individualmente.

# 12 Acessórios

Vários acessórios, que podem ser solicitados com o equipamento ou posteriormente da Endress+Hauser, estão disponíveis para o equipamento. Informações detalhadas sobre o código de pedido em questão estão disponíveis em seu centro de vendas local Endress +Hauser ou na página do produto do site da Endress+Hauser: www.endress.com.

# 12.1 Acessórios específicos para o equipamento

Adaptador para montagem em trilho DIN, grampo de trilho DIN de acordo com IEC 60715 (TH35) sem parafusos de fixação

Padrão - conjunto de instalação DIN (2 parafusos + molas, 4 arruelas de travamento e 1 tampa do conector CDI)

US - parafusos de fixação M4 (2 parafusos M4 e 1 tampa do conector CDI)

# 12.2 Acessórios específicos de comunicação

| Acessórios                   | Descrição                                                                                                    |  |  |
|------------------------------|----------------------------------------------------------------------------------------------------|--|--|
| Commubox FXA291              | Conecta os equipamentos de campo da Endress+Hauser com uma interface CDI (=<br>Interface de Dados Comuns da Endress+Hauser) e a porta USB de um computador<br>ou laptop.<br>Para mais detalhes, consulte Informações técnicas TI405C/07      |  |  |
| Kit de configuração<br>TXU10 | Kit de configuração para os transmissores programáveis PC – ferramenta de<br>gerenciamento de ativos de fábrica baseada em FDT/DTM, FieldCare/DeviceCare e<br>cabo de interface (conector plug-in de 4 pinos) para computador com porta USB. |  |  |

# 12.3 Acessórios específicos do serviço

| Acessórios | Descrição                                                                                                    |
|------------|----------------------------------------------------------------------------------------------------|
| Applicator | <ul> <li>Software para seleção e dimensionamento de medidores Endress+Hauser:</li> <li>Cálculo de todos os dados necessários para identificar o medidor ideal: ex. perda de pressão, precisão ou conexões de processo.</li> <li>Ilustração gráfica dos resultados dos cálculos</li> </ul> |
|            | Administração, documentação e acesso a todos os dados e parâmetros relacionados ao processo durante toda a duração do projeto.                                                                                                    |
|            | OApplicator está disponível:<br>Via internet: https://portal.endress.com/webapp/applicator                                                                                                    |

| Acessórios        | Descrição                                                                                                    |
|-------------------|----------------------------------------------------------------------------------------------------|
| Configurador      | <ul> <li>Configurador de produto - a ferramenta para configuração individual de produto</li> <li>Dados de configuração por minuto</li> <li>Dependendo do equipamento: entrada direta de ponto de medição - informação específica, como faixa de medição ou idioma de operação</li> <li>Verificação automática de critérios de exclusão</li> <li>Criação automática do código de pedido e sua separação em formato de saída PDF ou Excel</li> <li>Funcionalidade para solicitação direta na loja virtual da Endress+Hauser</li> </ul>                            |
|                   | O Configurador está disponível no site da Endress+Hauser: www.endress.com -><br>Clique em "Corporativo" -> Selecione seu país -> Clique em "Produtos" -> Selecione o<br>produto usando os filtros e o campo de pesquisa -> Abra a página do produto -> O<br>botão "Configurar" à direita da imagem do produto abre o Configurador de produto.                                                                                                    |
| DeviceCare SFE100 | Ferramenta de configuração para equipamentos através de protocolos fieldbus e<br>protocolos de assistência técnica da Endress+Hauser.<br>DeviceCare é a ferramenta desenvolvida pela Endress+Hauser para a configuração<br>dos equipamentos Endress+Hauser. Todos os equipamentos inteligentes em uma<br>planta podem ser configurados através de uma conexão ponto a ponto ou ponto a<br>barramento. Os menus fáceis de usar permitem acesso transparente e intuitivo aos<br>equipamentos de campo.<br>Para detalhes, consulte Instruções de operação BA00027S |
| FieldCare SFE500  | <ul> <li>Ferramenta de gerenciamento de ativos da planta baseado em FDT da Endress +Hauser.</li> <li>É possível configurar todas as unidades de campo inteligentes em seu sistema e ajudá-lo a gerenciá-las. Através do uso das informações de status, é também um modo simples e eficaz de verificar o status e a condição deles.</li> <li>Para detalhes, consulte as Instruções de operação BA00027S e BA00065S</li> </ul>                                                                                                    |

# 12.4 Componentes do sistema

| Acessórios | Descrição                                                                                                    |  |  |
|------------|----------------------------------------------------------------------------------------------------|--|--|
| RN22/RN42  | RN22: barreira ativa de 1 ou 2 canais para separação dos circuitos de sinal padrões<br>O/4 a 20 mA, disponível opcionalmente como um duplicador de sinal, 24 Vcc.<br>HART-transparente<br>RN42: barreira ativa de 1 canal com fonte de alimentação de faixa ampla para a<br>separação segura dos circuitos de sinal padrões 0/4 a 20 mA, HART-transparente<br>Para detalhes<br>Informações técnicas RN22 -> TI01515K<br>Informações técnicas RN42 -> TI01584K |  |  |
| RIA15      | Display de processo, digital, unidade de exibição digital alimentada por ciclo para<br>4 para 20 mA circuitos<br>Para mais detalhes, consulte Informações técnicas TI01043K                                                                                                    |  |  |
| RNB22      | Fonte de alimentação do sistema com entrada de faixa ampla 100 para 240 $V_{AC}$ / 110 para 250 $V_{DC}$<br>Fonte de alimentação de modo comutado primária, monofásica, saída 24 $V_{DC}$ / 2.5 A<br>Para mais detalhes, consulte Informações técnicas TI01585K                                                                                                    |  |  |

# 13 Dados técnicos

# 13.1 Entrada

Variável medida Temperatura (comportamento linear da transmissão de temperatura)

| Sensor de temperatura de<br>resistência (RTD) de<br>acordo com o padrão                                                                                                    | Designação                  | α        | Limites da faixa de medição                                                                                                    | Amplitud<br>e mín. |
|----------------------------------------------------------------------------------------------------|-----------------------------|----------|----------------------------------------------------------------------------------------------------|--------------------|
| IEC 60751:2008                                                                                                    | Pt100 (1)<br>Pt1000 (4)     | 0.003851 | –200 para +850 °C (–328 para +1562 °F)<br>–200 para +250 °C (–328 para +482 °F)                                                | 10 K<br>(18 °F)    |
| JIS C1604:1984                                                                                                    | Pt100 (5)                   | 0.003916 | –200 para +510 °C (–328 para +950 °F)                                                                                          | 10 K<br>(18 °F)    |
| GOST 6651-94                                                                                                    | Pt100 (9)                   | 0.003910 | –200 para +850 °C (–328 para +1562 °F)                                                                                         | 10 K<br>(18 °F)    |
| -                                                                                                    | Pt100 (Callendar van Dusen) | -        | Os limites da faixa de medição são especificados ao<br>inserir valores limites que dependem dos coeficientes de<br>A a C e RO. | 10 K<br>(18 °F)    |
| <ul> <li>Tipo de conexão: conexão de 2 fios, 3 fios ou 4 fios, corrente do sensor: ≤ 0.3 mA</li> <li>Com o circuito de 2 fios, é possível fazer a compensação da resistência do fio (0 para 30 Ω)</li> <li>Com a conexão de 3 fios e 4 fios, resistência do fio do sensor até no máx. 50 Ω por fio</li> </ul> |                             |          |                                                                                                    |                    |

# 13.2 Saída

| Sinal de saída                               | Saída analógica 4 para 20 mA, 20 para 4 mA (pode ser invertida)                                                                                                    |                                                                    | 20 para 4 mA (pode ser invertida)                 |  |
|----------------------------------------------|----------------------------------------------------------------------------------------------------|--------------------------------------------------------------------|---------------------------------------------------|--|
|                                              |                                                                                                    |                                                                    |                                                   |  |
| Informação de falha                          | <b>Informação de falha de acordo com NAMUR NE43:</b><br>Informação de falha é criada se a informação de medição for perdida ou não for válida. O erro com a mais alta prioridade é exibido. |                                                                    |                                                   |  |
|                                              |                                                                                                    |                                                                    |                                                   |  |
|                                              | Abaixo da faixa                                                                                                    | Queda linear de 4.0 para 3.8 mA                                    |                                                   |  |
|                                              | Acima da faixa                                                                                                    | Aumento linear de 20.0 para 20.5 mA                                |                                                   |  |
|                                              | Falha, por ex., falha no sensor; curto-circuito do sensor                                                                                                    | $\leq$ 3.6 mA ("Baixo") ou $\geq$ 21 mA ("Alto"), pode ser selecio |                                                   |  |
|                                              |                                                                                                    |                                                                    |                                                   |  |
| Comportamento da<br>linearização/transmissão | Temperatura-linear                                                                                                    |                                                                    |                                                   |  |
| Filtro                                       | Filtro digital de 1ª ordem: 0 para 120 s                                                                                                    |                                                                    |                                                   |  |
|                                              | Filtro de frequência de rede: 50/60 Hz (não pode ser ajustado)                                                                                                    |                                                                    |                                                   |  |
| Dados específicos do<br>protocolo            | Arquivos de descrição do equipamento DTM       Informações e arquivos abaixo:         www.endress.com                                                                                       |                                                                    | Informações e arquivos abaixo:<br>www.endress.com |  |
| Atraso na ativação                           | $\leq$ 5 s, até que o primeiro sinal de valor medido válido esteja presente na saída em corrente. Durante o atraso na ativação = I_a $\leq$ 3.8 mA                                          |                                                                    |                                                   |  |

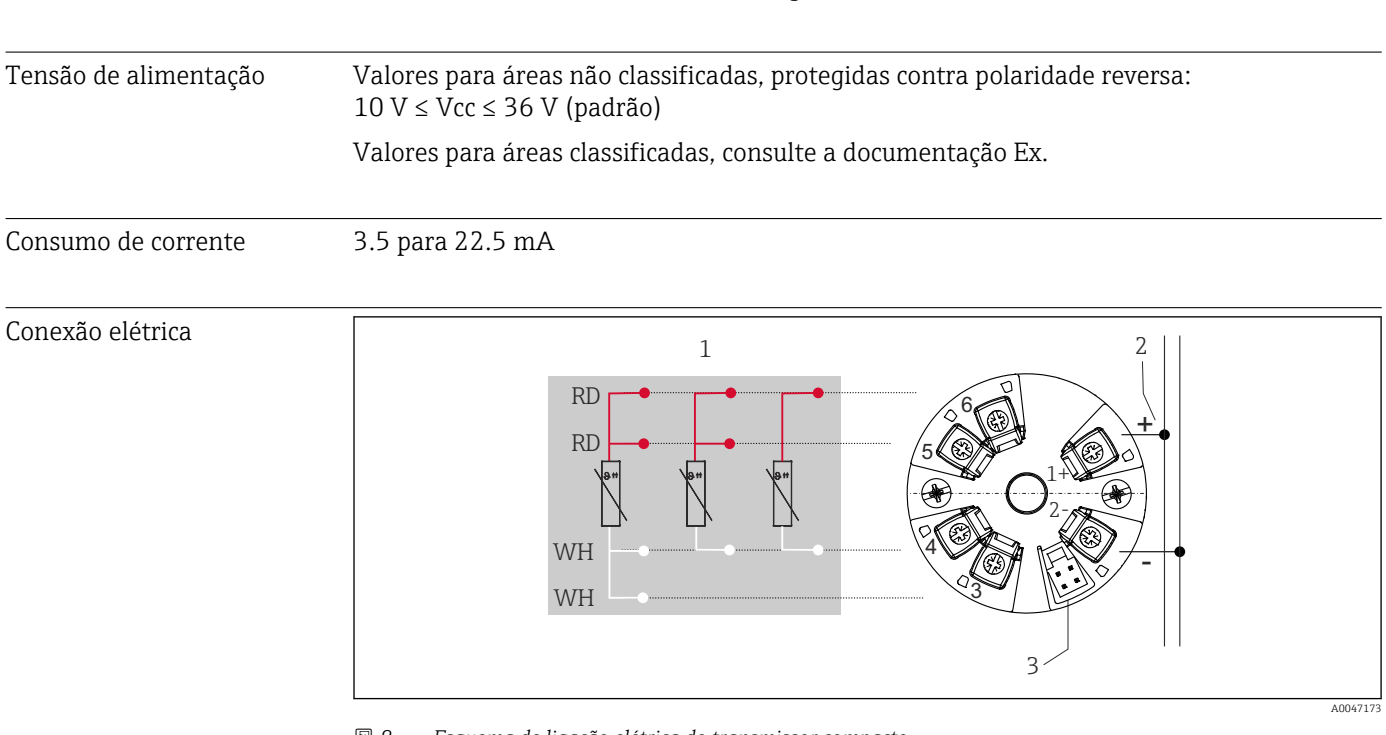

# 13.3 Fonte de alimentação

🗷 8 Esquema de ligação elétrica do transmissor compacto

- 1 Entrada do sensor RTD: 4, 3 e 2 fios
- 2 Fonte de alimentação
- 3 Interface CDI

#### Terminal

Escolha do parafuso ou terminais de mola para sensor e cabos da fonte de alimentação:

| Design do terminal                                 | Design do cabo                                                               | Seção transversal do cabo             |  |
|----------------------------------------------------|------------------------------------------------------------------------------|---------------------------------------|--|
| Terminais de parafuso                              | Rígido ou flexível                                                           | ≤ 1.5 mm² (16 AWG)                    |  |
| <b>Terminais por mola</b> <sup>1)</sup> (Design do | Rígido ou flexível                                                           | 0.2 para 1.5 mm²<br>(24 para 16 AWG)  |  |
| desencapamento = mín.<br>10 mm (0.39 in)           | Flexível com arruelas nas<br>extremidades do fio com/sem<br>arruela plástica | 0.25 para 1.5 mm²<br>(24 para 16 AWG) |  |

1) As arruelas na extremidade do fio devem ser usadas com terminais de mola e quando forem usados cabos flexíveis, com uma seção transversal do cabo de  $\leq$  0,3 mm<sup>2</sup>.

# 13.4 Características de desempenho

| Tempo de resposta                      | ≤ 0.5 s                                                                                                    |  |  |
|----------------------------------------|----------------------------------------------------------------------------------------------------|--|--|
| Condições de operação de<br>referência | <ul> <li>Temperatura de calibração: +25 °C ±3 K (77 °F ±5.4 °F)</li> <li>Tensão de alimentação: 24 V DC</li> <li>Circuito de 4 fios para ajuste de resistência</li> </ul>                                          |  |  |
| Erro máximo medido                     | Em conformidade com DIN EN 60770 e condições de referência especificadas acima. Os dados do erro medido correspondem a $\pm 2 \sigma$ (distribuição Gaussian). Os dados incluem não-linearidades e repetibilidade. |  |  |
|                                        | MV = valor medido                                                                                                    |  |  |

#### LRV = menor valor da faixa do sensor

Erro medido do transmissor

| Versão                                                                              | Erro medido (±)                       |  |
|-------------------------------------------------------------------------------------|---------------------------------------|--|
| Em toda a faia de medição                                                           | 0,15 K ou 0,07 % de span $^{1)}$      |  |
| Maior precisão na faixa de medição limitada,<br>–50 para +250 °C (–58 para +482 °F) | 0,1 K ou 0,07 % do span <sup>1)</sup> |  |

1) o que for mais alto

#### Os dados do erro medido correspondem a 2 $\sigma$ (distribuição Gaussian)

Influências de operação Os dados do erro medido correspondem a 2  $\sigma$  (distribuição Gaussian).

Influências na operação: temperatura ambiente e tensão de alimentação para detector de temperatura da resistência (RTD)

| Designação | Padrão           | Temperatura ambiente:<br>Influência (±) por mudança 1 °C (1.8 °F) |                        | Tensão de alimentação:<br>Influência (±) por mudança V |                        |
|------------|------------------|-------------------------------------------------------------------|------------------------|--------------------------------------------------------|------------------------|
|            |                  | 0 para +200 °C<br>(+32 para +392 °F)                              | Toda a faia de medição | 0 para +200 °C<br>(+32 para +392 °<br>F)               | Toda a faia de medição |
| Pt100 (1)  | - IEC 60751:2008 | 0.02 °C (0.04 °F)                                                 | 0.04 °C (0.07 °F)      | 0.01 °C (0.014 °F)                                     | 0.02 °C (0.04 °F)      |
| Pt1000 (4) |                  | 0.01 °C (0.02 °F)                                                 | 0.02 °C (0.03 °F)      | 0.01 °C (0.009 °F)                                     | 0.01 °C (0.02 °F)      |
| Pt100 (5)  | JIS C1604:1984   | 0.01 °C (0.03 °F)                                                 | 0.03 °C (0.05 °F)      | 0.01 °C (0.011 °F)                                     | 0.02 °C (0.03 °F)      |
| Pt100 (9)  | GOST 6651-94     | 0.02 °C (0.04 °F)                                                 | 0.04 °C (0.07 °F)      | 0.01 °C (0.014 °F)                                     | 0.02 °C (0.04 °F)      |

| Desvio de longo prazo (±) <sup>1)</sup> |                          |                          |
|-----------------------------------------|--------------------------|--------------------------|
| depois de 1 ano                         | depois de 3 anos         | depois de 5 anos         |
| Baseado no valor medido                 |                          |                          |
| 0,05 K ou 0,03 % do span                | 0,06 K ou 0,04 % do span | 0,07 K ou 0,05 % do span |

1) o que for mais alto

Cálculo do erro medido máximo do valor analógico (saída em corrente):  $\sqrt{(erro^2 \text{ medido + influência da temperatura^2 ambiente + influência da fonte de alimentação^2)}$ 

| Ajuste do sensor | Correspondência sensor-transmissor                                                                                                    |  |
|------------------|----------------------------------------------------------------------------------------------------|--|
|                  | Para melhorar significativamente a precisão da medição da temperatura dos sensores RTD, o equipamento permite o seguinte método:                                                                                                    |  |
|                  | Coeficientes Callendar-Van-Dusen (Conjunto Pt100 RTD)<br>A equação Callendar-Van-Dusen é descrita assim:<br>R <sub>T</sub> = R <sub>0</sub> [1+AT+BT <sup>2</sup> +C(T-100)T <sup>3</sup> ]                                                                                                    |  |
|                  | Os coeficientes A, B e C são usados para combinar o sensor (platina) e o transmissor para<br>melhor precisão do sistema de medição. Os coeficientes para um sensor padrão são<br>especificados na IEC 751. Se nenhum sensor padrão estiver disponível ou se for necessário<br>uma precisão major, os coeficientes para cada sensor podem ser determinados |  |

especificamente com a ajuda da calibração do sensor.

A correspondência do sensor e do transmissor usando o método explicado acima melhora significativamente a precisão da medição da temperatura de todo o sistema. Isso ocorre porque o transmissor usa dados específicos pertencentes ao sensor conectado para calcular a temperatura medida, ao invés de usar os dados de curva do sensor padronizado.

#### Ajuste de 1 ponto (deslocamento)

Desloca o valor de sensor

Ajuste da saída de corrente Correção do valor de saída de corrente 4 e/ou 20 mA.

# 13.5 Ambiente

| Temperatura ambiente                     | –40 para +85 °C (–40 para +185 °F),                                                                                                    |  |
|------------------------------------------|----------------------------------------------------------------------------------------------------|--|
| Temperatura de<br>armazenamento          | −50 para +100 °C (−58 para +212 °F)                                                                                                    |  |
| Altitude de operação                     | Até 4000 m (4374,5 yards) acima do nível do mar.                                                                                                    |  |
| Umidade                                  | <ul> <li>Condensação:<br/>Permitido</li> <li>Umidade relativa máx.: 95 % de acordo com IEC 60068-2-30</li> </ul>                                                                                                |  |
| Classe climática                         | Classe climática C1 de acordo com IEC 60654-1                                                                                                    |  |
| Grau de proteção                         | Com os terminais por parafuso: IP 00, com terminais de mola: IP 30. No estado instalado, depende do cabeçote do terminal ou invólucro usado para a instalação em campo.                                         |  |
| Resistência a choque e<br>vibração       | Resistência à vibração de acordo com DNVGL-CG-0339: 2015 e DIN EN 60068-2-27<br>8.6 para 150 Hz a 3g                                                                                                    |  |
|                                          | Resistência a choque de acordo com KTA 3505 (seção 5.8.4 Teste de choque)                                                                                                    |  |
| Compatibilidade<br>eletromagnética (EMC) | Conformidade CE                                                                                                    |  |
|                                          | Compatibilidade eletromagnética em conformidade com todas as especificações relevantes<br>de séries IEC/EN 61326 e recomendação NAMUR EMC (NE21). Para mais detalhes,<br>consulte a Declaração de conformidade. |  |
|                                          | Erro máximo medido <1% da faixa de medição.                                                                                                    |  |
|                                          | Imunidade contra interferência de acordo com a série IEC/EN 61326, especificações<br>industriais                                                                                                    |  |
|                                          | Emissão de interferência de acordo com IEC/EN 61326 série (CISPR 11), Classe B,<br>equipamento Grupo 1                                                                                                    |  |
| Categoria de medição                     | Categoria de medição II de acordo com IEC 61010-1. A categoria de medição é fornecida para medição nos circuitos de energia que estão, de modo direto, conectados eletricamente com a rede de baixa tensão.     |  |

Grau de poluição

Grau de poluição 2 de acordo com IEC 61010-1

# 13.6 Construção mecânica

Design, dimensões Dimensões em mm (pol.)

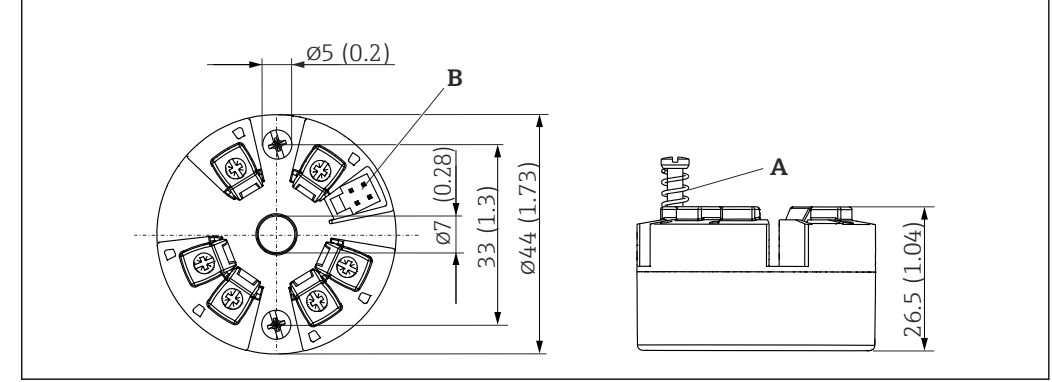

- 9 Versão com terminais de parafuso
- A Percurso da mola  $L \ge 5 mm$  (não para parafusos de fixação EUA M4)
- B Interface CDI para conexão de uma ferramenta de configuração

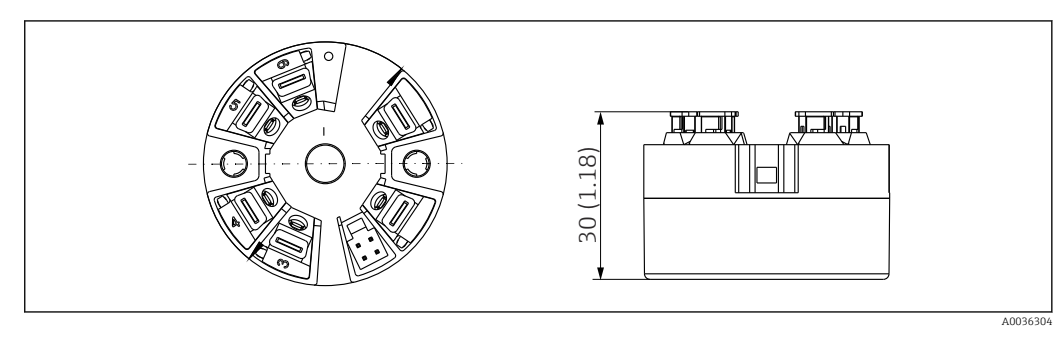

Il Versão com terminais de mola. Dimensões são idênticas à versão com terminais de parafuso, com exceção da altura do invólucro.

Peso

40 para 50 g (1.4 para 1.8 oz)

Materiais

Todos os materiais usados estão em conformidade com a RoHS.

- Invólucro: policarbonato (PC)
- Terminais:
  - Terminais por parafuso: latão niquelado
  - Terminais push-in: latão galvanizado, molas de contato 1.4310, 301 (AISI)
- Composto de enchimento: gel SIL

### 13.7 Certificados e aprovações

Certificados e aprovações atuais para o produto estão disponíveis através do Configurador de produtos em www.endress.com.

- 1. Selecione o produto usando os filtros e o campo de pesquisa.
- 2. Abra a página do produto.

O botão **Configuration** abre o configurador de produtos.

MTTF

#### 418 anos

O tempo médio até a falha (MTTF - mean time to failure) denota o tempo estimado teoricamente até que o equipamento falhe durante a operação normal. O termo MTTF é usado para sistemas que não podem ser reparados, ex. transmissores de temperatura.

# 13.8 Documentação

- Informações técnicas 'iTEMP TMT31' com saída analógica 4 para 20 mA (TI01613T) e respectiva cópia impressa das Resumo das instruções de operação 'iTEMP TMT31' (KA01540T)
- Descrição dos parâmetros de equipamento (GP01182T)
- Documentação complementar ATEX (XA02682T) e CSA (XA02683T)

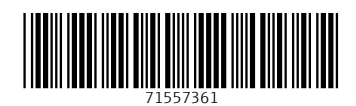

www.addresses.endress.com

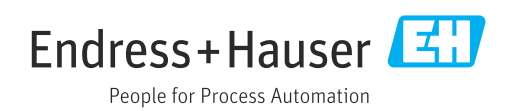